## Access, View, Print, and Save your University of New Haven Paystub

*Requires Adobe Acrobat reader.* You can download Adobe Acrobat Reader to your device from <u>http://www.adobe.com/acrobat</u>.

1. Go to the email sent to you by <u>payroll@newhaven.edu</u> with the Subject: Direct Deposit Advice. Click on the attached PDF file (file name: Reciept\_Year\_Month\_Day)

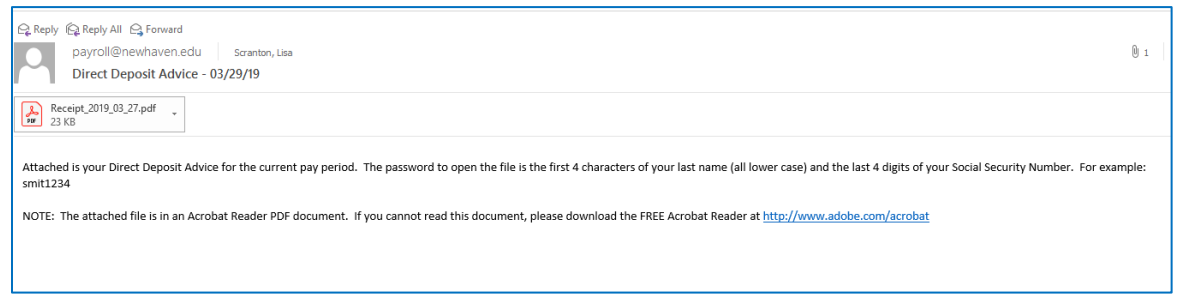

 Enter the first four letters of your last name and the last four numbers of your Social Security ID in the Enter Password box.

| Adobe Acrobat Pro DC<br>File Edit View Window Help | Password                                                                                                    | ×  |
|----------------------------------------------------|----------------------------------------------------------------------------------------------------|----|
| Home Tools Recent                                  | Receipt_2019_03_27.pdf' is protected. Please enter a Document Open Password.     Enter Password:     OK Cancel | si |
| FUES                                               | Recent                                                                                                    |    |

3. Click OK.

## 4. View your paystub/receipt.

| R Rec  | ceipt 2 | 019 03 27.0                               | odf (SEC  | URED) - Adobe Acrobat Pro        | DC                           |       |    |                                       |       |                                    |                                                |                    |                        |                              |                 |                                        |
|--------|---------|-------------------------------------------|-----------|----------------------------------|------------------------------|-------|----|---------------------------------------|-------|------------------------------------|------------------------------------------------|--------------------|------------------------|------------------------------|-----------------|----------------------------------------|
| File I | Edit 1  | View Win                                  | dow H     | Hdp                              |                              |       |    |                                       |       |                                    |                                                |                    |                        |                              |                 |                                        |
| Hor    | me      | Tools                                     |           | Receipt_2019_03_2                | х                            |       |    |                                       |       |                                    |                                                |                    |                        |                              |                 |                                        |
| ≞      | ନ       | 6                                         | $\bowtie$ | Q                                |                              |       |    | 1 / 1                                 | •     | Θ                                  | 170% 👻 🛃 •                                     | 4                  | Ş 🖉                    | 2 62                         |                 |                                        |
|        |         |                                           |           |                                  |                              |       |    |                                       |       |                                    |                                                |                    |                        |                              |                 |                                        |
|        |         |                                           |           |                                  |                              |       |    |                                       |       |                                    |                                                |                    |                        |                              |                 |                                        |
| U      |         |                                           |           |                                  |                              |       |    |                                       |       |                                    |                                                |                    |                        |                              |                 |                                        |
| п      |         | University of New Haven - Payroll Account |           |                                  |                              |       |    |                                       |       |                                    |                                                |                    |                        |                              |                 |                                        |
|        |         |                                           |           | Oniversity of New                | naven - rayton Ac            | count |    |                                       |       | _                                  |                                                |                    | _                      |                              | _               |                                        |
| W      |         |                                           |           | Chiversity of New                | Employee                     | count |    | Banner ID                             | Pay 4 | í                                  | Pay Period                                     |                    | De                     | posit #                      | De              | eposit Amount                          |
| Ø      |         |                                           |           | Scranton                         | Employee                     | coun  | 0  | Banner ID<br>015                      | Pay # | 03/1                               | Pay Period                                     | 1/19               | De<br>503              | eposit #                     | De              | eposit Amount                          |
| Ø      |         |                                           |           | Scranton,<br>Pay Type            | Employee<br>Lisa M<br>Units  | Rate  | 0  | Banner ID<br>015<br>Current<br>Amount | Pay # | 03/1                               | Pay Period<br>6/19-03/3<br>Employee<br>Current | 1/19<br>Empl<br>Y1 | De<br>503<br>Oyee<br>D | eposit #<br>Employ<br>Currer | De<br>rer<br>nt | s<br>Employer<br>YTD                   |
| Ø      |         |                                           |           | Scranton,<br>Pay Type<br>Regular | Employee<br>Lisa M<br>Units  | Rate  | 0  | Banner ID<br>015<br>Current<br>Amount | Pay # | ductions                           | Pay Period<br>6/19-03/3<br>Employee<br>Current | 1/19<br>Emp<br>Y1  | De<br>503<br>oyee<br>D | eposit #<br>Employ<br>Currer | De<br>rer<br>nt | eposit Amount<br>§<br>Employer<br>YTD  |
| Ø      |         |                                           |           | Scranton,<br>Pay Type<br>Regular | Lisa M<br>Units              | Rate  | 01 | Banner ID<br>015<br>Current<br>Amount | Pay 4 | ductions                           | Pay Period<br>6/19-03/3<br>Employee<br>Current | 1/19<br>Emp<br>Y1  | De<br>503<br>oyee<br>D | eposit #<br>Employ<br>Currer | De<br>rer<br>nt | eposit Amount<br>\$<br>Employer<br>YTD |
| Ø      |         |                                           |           | Scranton,<br>Pay Type<br>Regular | Employee<br>,Lisa M<br>Units | Rate  | 01 | Banner ID<br>015<br>Current<br>Amount | Pay 4 | ductions<br>leral<br>A SS<br>A Med | Pay Period<br>6/19-03/3<br>Employee<br>Current | 1/19<br>Emp<br>Y1  | De<br>503<br>oyee<br>D | eposit #<br>Employ<br>Currer | De              | s<br>Employer<br>YTD                   |

Print your paystub - click File, then click Print. Select a printer linked to the computer. Click Print.

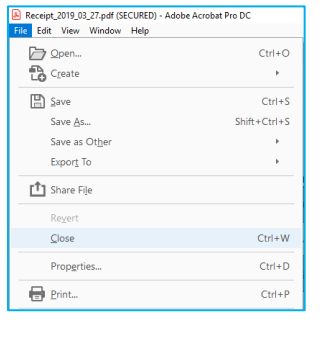

Save your paystub - click File, then click Save. Select the location where you want your file saved. Click Save. *To protect your privacy and identity, do not save your paystub on a* 

| Save As PDF                   | ×                                               |
|-------------------------------|-------------------------------------------------|
| Save As PDF                   |                                                 |
| FILES<br>My Computer          | File Options  Reduce Hile Size  Restrict Eating |
| Document Cloud<br>Add Account | Save in Recent Folder                           |
|                               | ChUsers/scranton/Downloads/                     |
|                               | ™ my<br>558<br>12 201<br>568                    |
|                               | C(User)(scratori)(Desktop)                      |
|                               | Choose a Different Folder.                      |

public computer.

| File name:     | Receipt 2019_03_27        | 1 |
|----------------|---------------------------|---|
| Save as type:  | Adobe PDF Files (*.pdf) V |   |
|                | Settings                  |   |
| A Hide Folders | Save Cancel               |   |